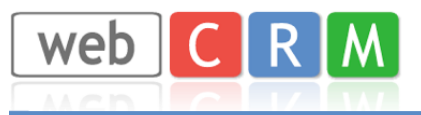

### 1. Skapa SMS-konto hos CPSMS

Börja med att skapa ett SMS-konto hos Compaya/CPSMS: https://www.cpsms.dk/login/index.php?page=demologin&ref=webcrmse

Mängden SMS och pris hanteras från CPSMS, integrationen till webCRM finns tillgängligt och kostnadsfritt i ert system under Systemkonfig. -> Integration -> SMS.

Vill ni testa hur integrationen fungerar, så kan ni skapa ett demokonto och integrera detta med web-CRM enligt instruktionen nedan.

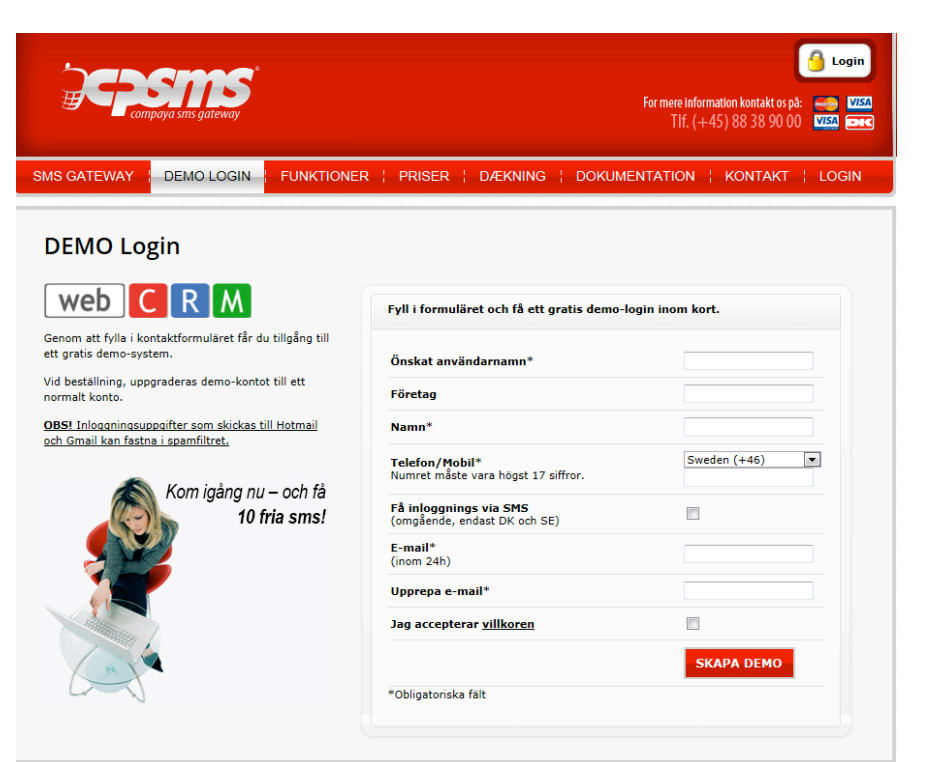

När du fått inloggningsuppgifterna, gå in via Inställningar/Email-2-SMS. Här godkänner du de epostadresser som tillåtna att skicka SMS från webCRM (eller <u>\*@domän.se</u> för att tillåta alla):

- 1. Kryssa i "Aktivera Email-2-SMS"
- Lägg till de emailadresser som ska ha möjlighet att skicka SMS.
- 3. Kopiera \*epostkoden.

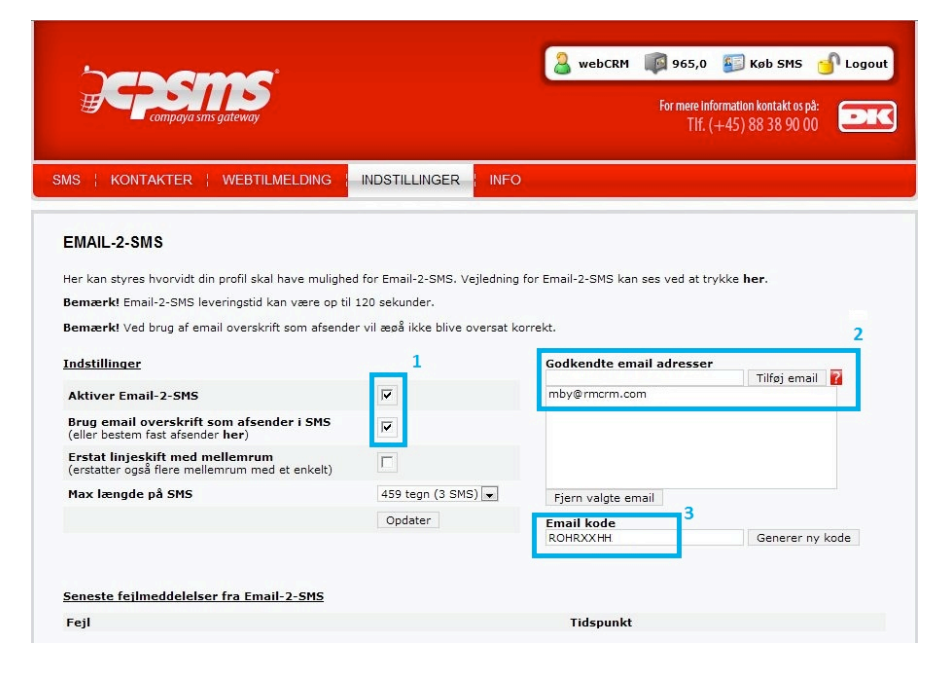

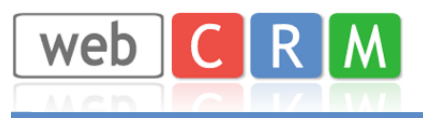

I menyn Inställningar/Moduler kryssar man ur samtliga kryssrutor för att kunna skicka SMS utanför Danmark.

| SMS ¦ GRUPPER ¦ KONTAKTER <mark>  INDSTILLINGER</mark>   INFO                                                                                                    |
|----------------------------------------------------------------------------------------------------|
| Moduler                                                                                                    |
| Her kan du tilføje eller fjerne CPSMS moduler.                                                                                                    |
| Send kun til Danmark<br>Ved at sætte hak i dette felt, kan der kun sendes SMS til Danmark. Det betyder, at landekode ikke er påkrævet ved brug af API og E-mail-2-<br>SMS. Alle SMS forsøgt sendt til andre lande, vil blive afvist.<br>Send kun til Danmark: 🔲 (ved at fjerne flueben, kan der sendes SMS til hele verden) |
| Smart SMS Box administrationspanel<br>Administrationspanelet til Smart SMS Box er et samarbejde mellem CPSMS og Smart SMS Box. For at læse mere om Smart SMS Box, kan du<br>klikke her.                                                                                                    |
| Aktiver Smart SMS Box administrationspanel:                                                                                                    |
| Webtilmelding<br>Webtilmeldings modulet er et ældre modul, som er blevet erstattet af tilmeldingsformular til grupper. Men det gamle webtilmelding modul kan<br>imidlertid aktiveres og deaktiveres her, såfremt man har brugt det og/eller stadig bruger det.<br>Aktiver webtilmelding:                                    |
|                                                                                                    |

#### 2. Integrera ditt CPSMS-konto med webCRM

Inne i webCRM om det inte redan är gjort, så upprätta en ny malltyp som heter t.ex. SMS. Vi skapar den via Systemkonfig./Rullgardinslistor/E-post och lägger till en ny rad sist i listan. Vi har då möjlighet att skapa förgjorda mallar (väljs som typ SMS) som kan knytas till SMSutskick. Via Systemkonfig./Integration/SMS sätter vi upp integrationen, vi väljer "Massutskick+Personligt SMS", använder e-postmallen SMS som vi precis skapade och därefter aktivera tjänsten DK-cpsms.

| Integration: SMS                   |                                                                                         |                                |       |   |              |                 |            |
|------------------------------------|-----------------------------------------------------------------------------------------|--------------------------------|-------|---|--------------|-----------------|------------|
| Exchange server   Allabolag.se   E | Exchange server   Allabolag.se   ERP-integration   SMS   API   Support   Landningssidor |                                |       |   |              |                 |            |
| Läs PDF dokument med villkor och   | priser                                                                                  |                                |       |   |              |                 |            |
| Aktivera SMS integration           | Massuts                                                                                 | lassutskick + Personligt SMS 😫 |       |   |              |                 |            |
| Använd e-postmall                  | Använd e-postmall SMS 💠                                                                 |                                |       |   |              |                 |            |
|                                    |                                                                                         |                                |       |   |              |                 |            |
|                                    |                                                                                         | DK-cpsms                       | Dold  |   |              |                 | Aktivera   |
|                                    | 7                                                                                       | UK-TextAnywhere OLD            | Dold  |   |              |                 | Aktivera   |
|                                    | 7                                                                                       | UK-TextAnywhere                | Dold  |   |              |                 | Aktivera   |
| SMS leverantörer                   | 7                                                                                       | SE-cpsms                       | Visad | Ø | Ändra profil | Kontostatus (1) | Inaktivera |

Tryck på Ändra profil.

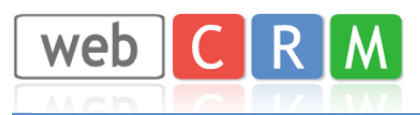

| 🗸 Spara 🛛 🕤 Lista                                                                       |                                                                            |
|-----------------------------------------------------------------------------------------|----------------------------------------------------------------------------|
| Integration: SMS                                                                        | -                                                                          |
| Exchange server   Allabolag.se   ERP-Integrering   SMS   API   Support   Landningssidor |                                                                            |
| DK-cpsms - Systemkonfiguration (Läs dokumentet)                                         |                                                                            |
| E-postkod ROHROXHH                                                                      | Skriv in den kopierade *e-postkoden.                                       |
| Max. antal tecken 160 (1 SMS) 🔻                                                         | Välj hur stora SMS som kan skickas.                                        |
| Standard Avsändare<br>namn/nummer 0702-123456<br>Ändra avsändarens namn Tillåten 💌      | Skriv in avsändarnummer (som stan-<br>dard ett nummer för alla användare). |
| Skickar e-post<br>Tom = aktuell användares e-<br>post                                   | Tryck därefter Spara.                                                      |
| Visa ordning 1 💌                                                                        |                                                                            |

# 3. Skicka SMS till en mottagare

Förutsatt att mobilnumret finns i rutan för mobiltelefon (+46 är nödvändigt), så kan man nu skicka SMS från kontaktperson, aktivitet, möte osv. förutsatt att mobilsymbolen finns synlig.

| 🗸 Spara 🛛 Sund                                                       |           |              | 🔁 Kopie    | ra detta | a 🔎 Visa | X Ta bort |
|----------------------------------------------------------------------|-----------|--------------|------------|----------|----------|-----------|
| Redigera kontakt                                                     |           |              | <i>8</i> 0 | 10       | 8        | M 🖪 🖷     |
| webCRM<br>Välj, Välj<br>Andreas Lundmark <u>E-post</u> M:+4672744414 |           |              |            |          |          |           |
| Förnamn Andreas                                                      |           | Access level | 0          |          |          |           |
| Efternamn Lundmark                                                   |           | Latest login |            | =        |          |           |
|                                                                      |           | Use factor   |            |          |          |           |
| Markera e-post som 'Bounce'                                          |           | Admin ID     |            |          |          |           |
| E-post lundmark@w                                                    | ebcrm.com |              |            |          |          |           |
| Spärra mass e-mails 🔲                                                |           |              |            |          |          |           |
|                                                                      |           |              |            |          |          |           |
| Titel                                                                |           |              |            |          |          |           |
|                                                                      |           |              |            |          |          |           |
| Dir. telefon                                                         |           |              |            |          |          |           |
| Mobiltelefon +46727444                                               | 414       |              |            |          |          |           |
|                                                                      |           |              |            |          |          |           |

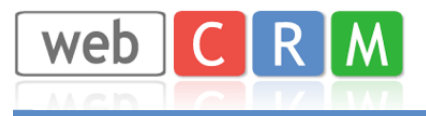

Namn 🕨

٠

#### 4. Skicka SMS till flera mottagare

Skapa en ny översikt/rapport via Verktyg, välj datatyp Kontaktperson, skriv ett namn och därefter spara. Du kan nu välja typ av Massutskick som SMS istället för E-post.

| Allmänt                     | Visa data                           | Sortera utdata             |
|-----------------------------|-------------------------------------|----------------------------|
|                             |                                     |                            |
| Rapport: För datatyp        | Kontakter                           |                            |
| Massutskick                 | E-post 🔻                            |                            |
| Rapport namn                | Inaktiv<br>E-post<br>Textmeddelande |                            |
| Visa ordning 1-999 🕜        | 100                                 |                            |
| För kompakt / mobil version |                                     |                            |
| Skapa rapporten som vai     | nligt och visa rapport:             |                            |
| 🛇 Kriterier 🛛 🕅 📳           | 🔳 Σ 📍 🔚 Skriv ut<br>Ingen s         | Rader/sida<br>idbrytning - |
| 10% • • • 50% • • • 90%     | % 👞 1-150 [2.704]                   | Rader/sidor: 150           |

Symbolen för mobil är nu synlig och ett massutskick via en förgjord mall till de personer som har rätt angivet mobilnummer kommer nu skickas iväg.

Status 
Fullständigt namn

Priser för SMS hittar du på CPSMS hemsida: https://www.cpsms.dk/login/index.php?page=priser

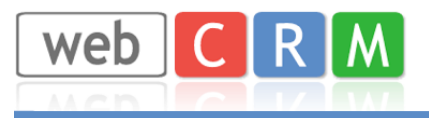

# **5. Inloggning med SMS-kod**

För att inloggning med SMS-kod ska fungera, säkerställ att punkt 1-4 är korrekta och att samtliga webCRM-användares e-postadresser är tillagda i CPSMS enligt punkt 1.

I webCRM ska alternativet för "Inloggning med SMS-kod" vara satt som "Alltid" och mobilnumret ska vara skrivet enligt nedan med +46 först;

| Telefon                | 08-572 365 40 | Inloggning med SMS-kod | Alltid 🗘                     |           |
|------------------------|---------------|------------------------|------------------------------|-----------|
| Mobil                  | +46727444414  | Behörighetsnivå        | 99: Superanvändarrättigheter | <b>\$</b> |
| Företag<br>Key Account | Ingen 🛊       | Användargrupp          | Alla                         | - (¢)     |

Nästa gång som inloggning sker kommer nedanstående ruta dyka upp med automatik;

| webCRM Sverige<br>Andreas Lundmark                  |
|-----------------------------------------------------|
| web C R M                                           |
| Ange mottagen SMS-kod;                              |
| Login                                               |
| Ett SMS har skickats till mobilnummer; +46727444414 |

Ett SMS med en 5-siffrig kod kommer att skickas till angivet mobilnummer som i sin tur skrivs in av användaren i fältet ovan. Efter 4 felaktiga inloggningsförsök kommer en ny SMS-kod att skickas (*OBS! Endast de användare som är tillåtna enligt sida 1 kan logga in på detta sätt*).

Version 1.1 (2013-10-15/AL)